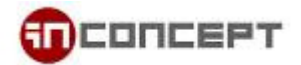

## Microsoft Outlook 2016 E-mail Setup (IMAP)

1. Click "File"  $\rightarrow$  "Info"  $\rightarrow$  "Add Account"

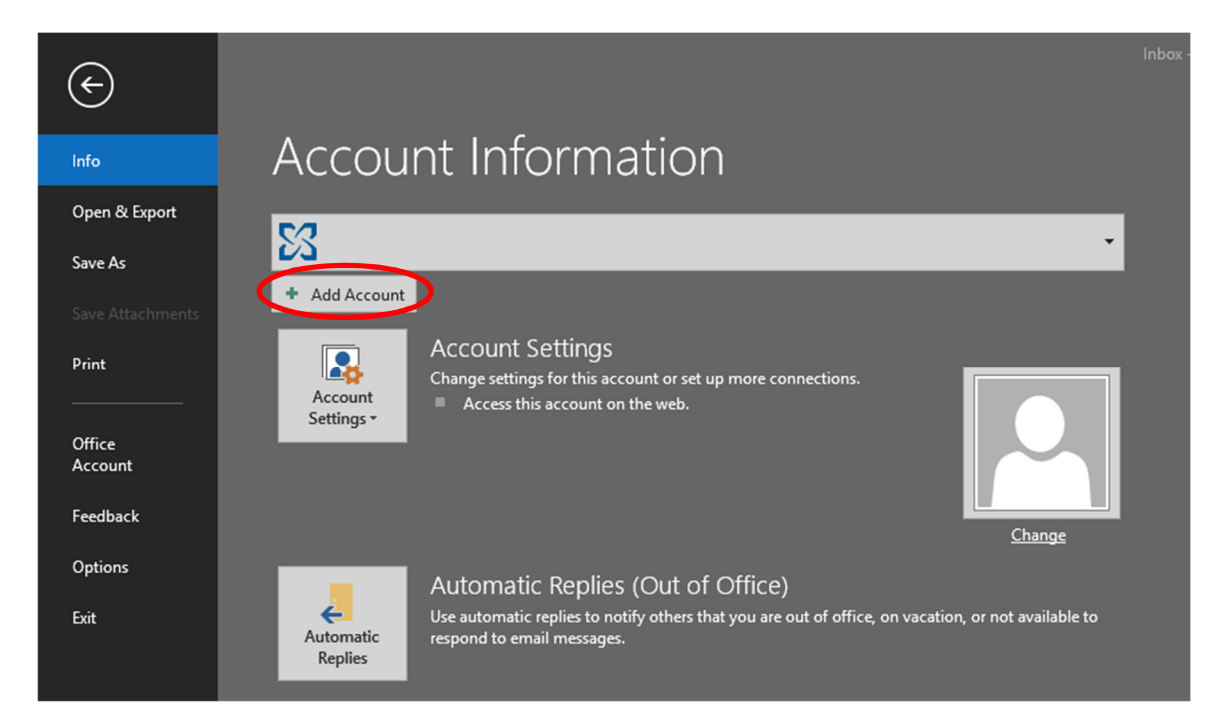

2. New dialog will be appeared, let it search for a few second

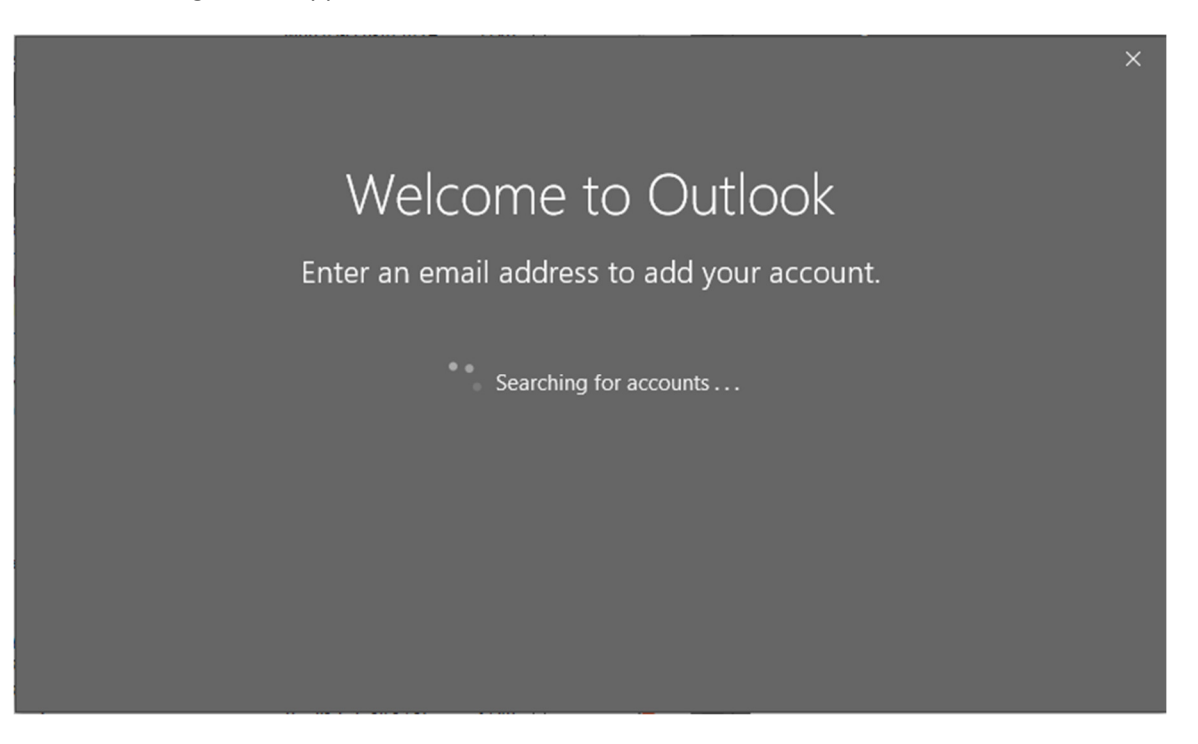

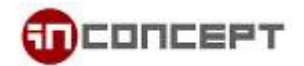

3. Enter your email address, be sure you have checked "Let me set up my account manually"

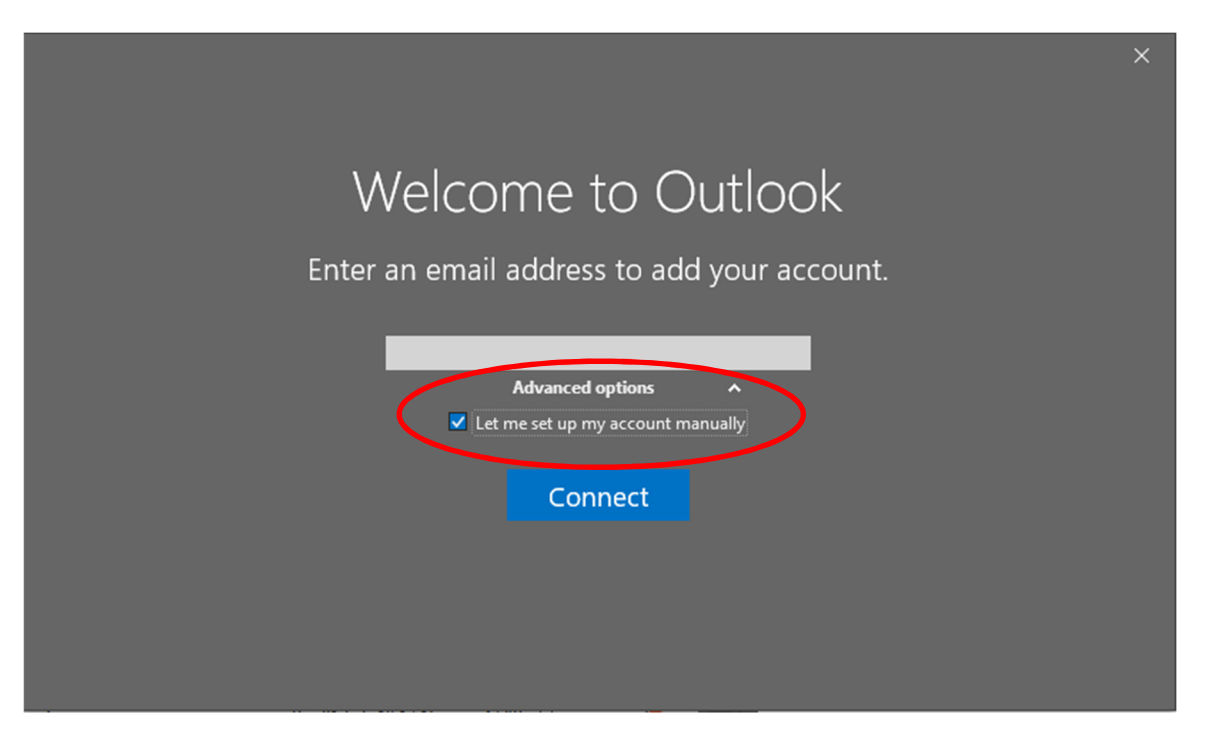

4. After clicking "Connect", wait for a brief moment, select "IMAP" when prompted

| e |                 |             |         | × |
|---|-----------------|-------------|---------|---|
|   | Choose          | e accou     | nt type |   |
|   | Office 365      | Outlook.com | Google  |   |
|   | E 🛃<br>Exchange | POP         | ІМАР    |   |
|   |                 |             |         |   |

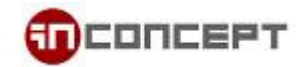

## 5. Enter correct information

| e | IMAP Account Settings for @mailme.com.hk<br>(Not you?)                                                                                      | × |
|---|----------------------------------------------------------------------------------------------------|---|
|   | Incoming mail<br>Server mx3.mailme.com.hk Port 993<br>Encryption method SSL/TLS<br>Require logon using Secure Password Authentication (SPA) | l |
|   | Outgoing mail Server mx3.mailme.com.hk Port 465 Encryption method SSL/TLS  Require logon using Secure Password Authentication (SPA)         | l |
|   | Next                                                                                                    |   |
|   |                                                                                                    |   |

Incoming mail:Port: 993Server: mx3.mailme.com.hkPort: 993Encryption method: SSL/TLSOutgoing mail:Server: mx3.mailme.com.hkPort: 465Encryption method: SSL/TLSPort: 465

6. Lastly, Enter the password for your mailbox

| e |                        |                | × |
|---|------------------------|----------------|---|
|   | Enter the password for | @mailme.com.hk |   |
|   |                        |                |   |
|   | Connect                |                |   |
|   |                        |                |   |
|   |                        |                |   |
|   |                        |                |   |

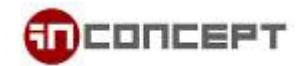

7. It will take a couple minutes to getting things ready

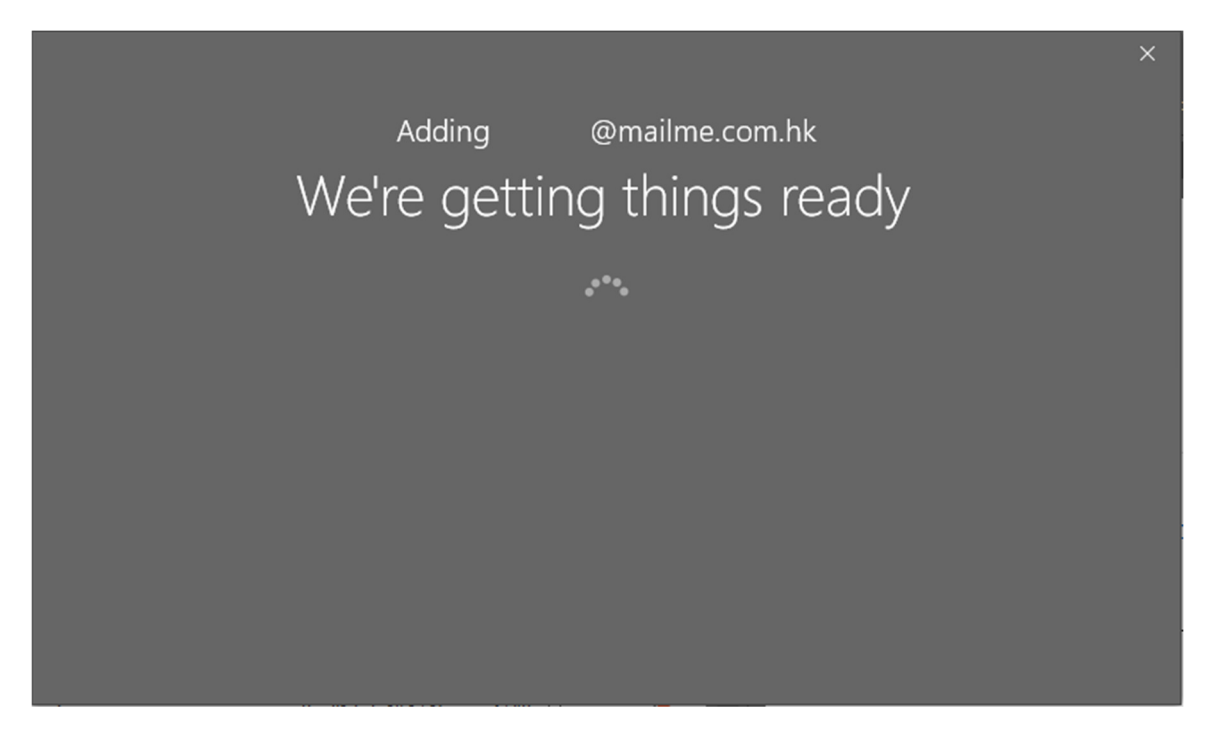

8. By seeing this screen means the setup is complete.

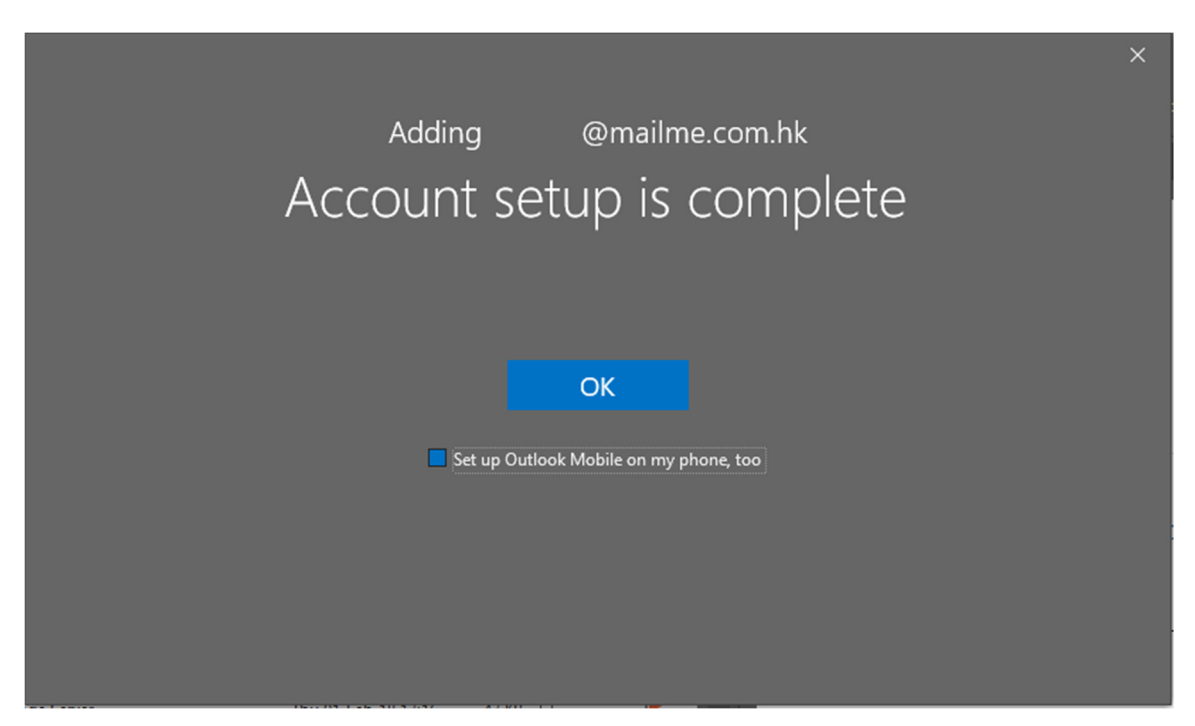